# Configurar o CUSM para integração com o CUCM

## Contents

Introduction Prerequisites Requirements Componentes Utilizados Informações de Apoio Configurar Configurar o CUCM Configurar o CUSM Integre o CUCM ao CUSM Configurar os gateways SRST/CME Verificar Troubleshoot

## Introduction

Este documento descreve como configurar o Cisco Unified Survivable Remote Site Telephony (SRST) Manager (CUSM) para integração com o Cisco Unified Communications Manager (CUCM).

## Prerequisites

#### Requirements

A Cisco recomenda que você tenha conhecimento destes tópicos:

- Cisco Call Manager Express (CME)
- CUCM
- CUSM
- SRST

## **Componentes Utilizados**

As informações neste documento são baseadas nestas versões de software e hardware:

- CUSM instalado de um modelo OVA (Open Virtualization Application, aplicativo de virtualização aberta)
- CUCM versão 8.6 ou posterior
- CME versão 8.6 ou posterior

The information in this document was created from the devices in a specific lab environment. All of the devices used in this document started with a cleared (default) configuration. If your network is live, make sure that you understand the potential impact of any command.

## Informações de Apoio

O CUSM opera como parte da solução Cisco Enhanced Survivable Remote Site Telephony (E-SRST).

As soluções SRST e E-SRST fornecem funcionalidade de telefone em filiais remotas durante interrupções temporárias da WAN que impedem a comunicação entre o local central e a filial.

## Configurar

Esta seção descreve como configurar o CUSM e os componentes associados para integração com o CUCM.

**Note**: Use a Command Lookup Tool (somente clientes registrados) para obter mais informações sobre os comandos usados nesta seção.

#### **Configurar o CUCM**

Conclua estes passos para configurar o CUCM para integração com o CUSM:

- 1. Faça login no CUCM.
- 2. Crie um usuário de aplicativo e atribua a função AXL API Access Standard:

| Groups | Standard CCM Super Users                                  |              |
|--------|-----------------------------------------------------------|--------------|
| Roles  | Standard AXL API Access                                   | View Details |
|        | Standard Admin Rep Tool Admin<br>Standard CCM Admin Users |              |
|        | Standard CCMADMIN Administration                          |              |
|        | Standard CUReporting                                      | View Details |

- Insira o comando show network eth0 para verificar se o CUCM está definido por meio de um nome de domínio totalmente qualificado (FQDN) (como *CCMpub.cisco.com*). O servidor CUCM deve ser definido através de um FQDN.
- 4. Certifique-se de que o servidor do Sistema de Nomes de Domínio (DNS) para o qual o CUCM aponta tenha pesquisa encaminhada e reversa configurada para o nome de host ou endereço IP do CUCM. Caso contrário, a integração com o CUSM falhará.
- 5. Configure os pools de dispositivos no CUCM para que o CUSM possa recuperar as referências de SRST associadas aos pools de dispositivos e provisionar os sites adequadamente.

#### **Configurar o CUSM**

Conclua estes passos para configurar o CUSM:

1. Navegue até o Assistente para configuração do CUSM e defina as configurações globais do SRST Manager:

Defina sua preferência de configuração *piloto* de correio de voz e clique em Avançar.

Selecione se deseja integrar o SRST Manager e os roteadores da filial via Transport Layer Security (TLS) e clique em **Finish**.

- 2. Navegue até Sistema > Configurações do Sistema de Nome de Domínio.
- 3. Adicione um servidor DNS.**Note**: Certifique-se de que o servidor DNS tenha entradas encaminhadas e revertidas para o nome de host ou endereço IP do CUCM.
- 4. Adicione o nome de host e o domínio do SRST Manager.
- 5. Clique em Apply.

| cisco Cisco Unified                                    | I SRST Manager                                                                                                    | Deshboard | cleco | LogOut | About Help  |
|--------------------------------------------------------|----------------------------------------------------------------------------------------------------|-----------|-------|--------|-------------|
| Setup Wizards     Configure                            | aysen<br>Domain Name System Settings                                                                                |           |       |        |             |
| · System                                               | Apply                                                                                                    |           |       |        |             |
| Network Time & Time Zone Setting<br>System Information | Note: Save the configuration and reload for the domain name system changes to take effect. All fields are required. |           |       |        |             |
| Trusted TLS Certificates                               | Domain: cisco.com                                                                                                   |           |       |        |             |
| + Monitor                                              | Domain Name System (DNS) Servers                                                                                    |           |       |        |             |
| + Reports                                              | Add 🗶 Delata                                                                                                    |           |       |        |             |
| <ul> <li>Administration</li> </ul>                     |                                                                                                    |           |       |        |             |
| <ul> <li>Troubleehoot</li> </ul>                       |                                                                                                    |           |       | Show   | ng 1-1 of 1 |
|                                                        | BNS Server                                                                                                    |           |       |        |             |
|                                                        | 1 10.106.87.171                                                                                                    |           |       |        |             |
|                                                        |                                                                                                    |           |       |        |             |

- 6. Defina as configurações do Network Time Protocol (NTP).**Note**: Esta etapa é opcional neste momento, pois pode ser alterada após a integração.
- 7. Clique em TLS (Transport Layer Security) certificados confiáveis.
- 8. Copie o certificado tomcat.pem ou tomcat.der do CUCM para o CUSM para integrar com êxito os dois via AXL (Administrative XML Layer). O certificado TLS pode ser copiado e colado diretamente do CUCM, ou você pode baixar o arquivo do CUCM e carregá-lo manualmente para o CUSM.Note: Se você copiar/colar o certificado, use o certificado tomcat.pem. Se você optar por carregar manualmente o certificado, use o certificado tomcat.der.
- 9. Certificar-se de que o certificado tem o nome comum (NC) correto; deve incluir o nome do host e o nome de domínio:

```
13
```

```
nber: 127809005064370013863405886106352779711
Algorithm: SHA1withRSA (1.2.840.113549.1.1.5)
me: L=bgl, ST=bgl, CN=nipccucm9.cisco.com, OU=tac, O=tac, C=IN
rom: Wed Jul 31 00:20:11 IST 2013
Mon Jul 30 00:20:10 IST 2018
ame: L=bgl, ST=bgl, CN=nipccucm9.cisco.com, OU=tac, O=tac, C=IN
(1.2.840.113549.1.1.1)
ie:
282010100bdf4fc21a281fb403fed91d1abe736e8deebfa6c291ab857d5c1d916270
Lcd25fef0199470ebff9d72046d977d6d859686798e1ffd679b229e240cd7192da0a2
3c30df21ce95b07d176b66878eba8b241343cf0c6c35834af0b3f991d343ec3aeaaaa
0559289cb754065b26684b3e43bf19dcb90f4d0ceb647914e78de3906a7bba20a88
```

0559289cb754065b26684b3e43bf19dcb90f4d0ceb647914e78de3906a7bba20a88 lf3b85293e32c26730318bee1468251a42ec85c5ab6e4ec5900f0ff109430ad90335fl 9c5d4b22abd5ef1c557126dffdb9c4776217a4550a5461ef46efcdb165a5b1b030bc( Daf5ab9ed0203010001

Se o CN não refletir o nome do host e o nome do domínio, provavelmente você encontrará este erro:

| Introduction CUCM Hestname          | CUCM AXL Interface       | CUCM Cluster       | CUCM Schedule | CUCM Enable                                    |                  |     |
|-------------------------------------|--------------------------|--------------------|---------------|------------------------------------------------|------------------|-----|
| CUCM Hostname                       |                          |                    |               |                                                |                  |     |
| Enter the hostname or IP address of | the Cisco Unified Commun | vications Manager. |               |                                                |                  |     |
| Hostname or IP Address: nipcu       | cm9 cisco.com            |                    |               | HTTPS hostname mismatch with X.509 certificate |                  |     |
|                                     |                          |                    |               |                                                | <br>Next Distant | 1.0 |

### Integre o CUCM ao CUSM

Conclua estes passos para integrar o CUCM ao CUSM:

- 1. No CUSM, clique em **Configure** e selecione **Central Call Agents**.
- 2. Digite o nome do host/endereço IP do servidor CUCM.
- 3. Insira o nome de usuário e a senha do usuário do aplicativo que você criou no CUCM.
- 4. Insira as informações do cluster do CUCM.**Note**: Há uma opção para adicionar o servidor *Publisher* e *Subscriber* também neste ponto.
- 5. Configure o agendamento de acordo com o CUSM que pesquisará o CUCM via AXL para quaisquer alterações ou atualizações de configuração.
- 6. Ative o CUCM.

**Note**: Embora você possa adicionar um servidor do Publisher e do Subscriber, o CUSM não trocará keep-alives com os dois servidores. Ele só tenta entrar em contato com os servidores quando você tenta com força recuperar as referências do SRST ou quando o cronograma configurado no CUSM exige que ele entre em contato com o CUCM.

#### Configurar os gateways SRST/CME

O CUSM tem a capacidade de provisionar os sites como:

- E-SRST
- Somente SRST (call-manager-fallback)
- Modelos personalizados que você configura

Conclua estes passos para configurar os gateways SRST/CME:

- 1. Ative o gateway para HTTP para atuar como um servidor (servidor IP HTTP).
- 2. Configure o Telnet ou o Shell Seguro (SSH).

Note: Você deve configurar o SSH se usar TLS entre o gateway e o CUSM.

O CUSM conclui o resto da configuração para você com base na sua opção de provisão para o site (SRST somente, E-SRST ou baseado em um modelo personalizado).

# Verificar

No momento, não há procedimento de verificação disponível para esta configuração.

# Troubleshoot

Atualmente, não existem informações disponíveis específicas sobre Troubleshooting para esta configuração.